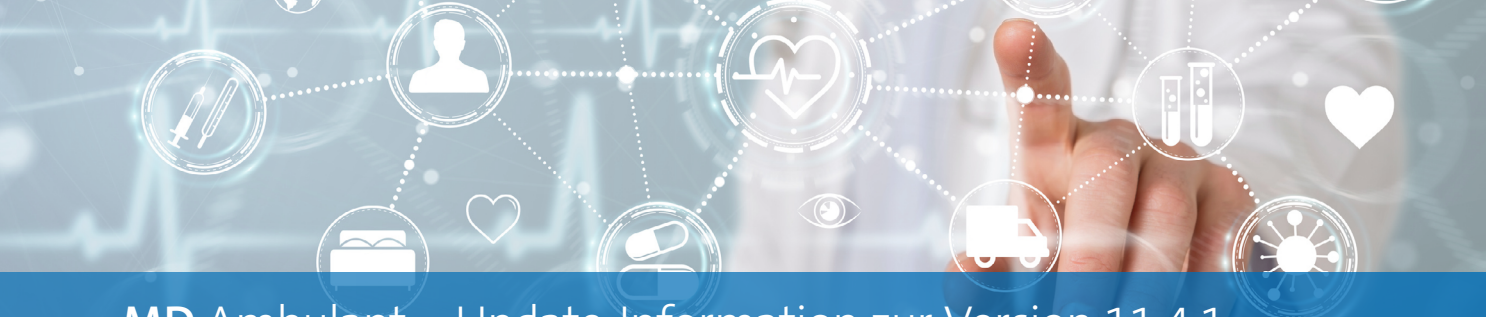

MD Ambulant – Update-Information zur Version 11.4.1

## Abrechnung und Verwaltung

**Erweiterte Konfiguration** 

## Neue Technische Anlage für den elektronischen Datenaustausch verfügbar

Der GKV-Spitzenverband erarbeitet regelmäßig Richtlinien für den elektronischen Datenaustausch zwischen Leistungserbringern und Abrechnungsstellen. Diesbezüglich wurde auch die Technische Anlage (SGB V) überarbeitet und steht künftig in Version 19 zur Verfügung. Diese ist ab dem 01.01.2024 anzuwenden. Die vorherige Version 18 verliert damit zum Jahresende ihre Gültigkeit. In MD Ambulant wurde die neue Technische Anlage bereits implementiert und wird zum Jahreswechsel automatisch angewendet. In den Detaildaten der Datenannahmestellen können Sie die Gültigkeit der Technischen Anlagen noch einmal überprüfen. Hierzu wurde eine neue Konfiguration geschaffen, die Sie in den Detaildaten über die Schaltfläche "Konfiguration Versionen Technische Anlage" 1 aufrufen. In dem sich öffnenden Dialog finden Sie getrennt nach SGB V und SGB XI eine Liste der verschiedenen Versionen der technischen Anlage und deren Gültigkeit, die sich bei Bedarf individuell anpassen lässt 2.

Weitere Informationen zum Datenaustausch und der Technischen Anlage finden Sie im Internet unter der Adresse: https://www.gkv-datenaustausch.de/

| <b>☆</b> =                       |                                             | MD Ambulant - Administrator                           | AP Hom                                                                             |                      |
|----------------------------------|---------------------------------------------|-------------------------------------------------------|------------------------------------------------------------------------------------|----------------------|
| Datei Stammda                    | ten Dokumentation Pflegeplanung Tagespflege | Verwaltung Abrechnung Personaleinsatzplanung Zeiterfa | assung Statistik Controlling Einstellungen ?                                       |                      |
| Wiedervorlage                    | Li 🗠   Li Neu [] Kopie [] Sichern 🗙 Losch   | en 🕼 Anderungen                                       |                                                                                    |                      |
| Stammdaten <                     | Q Suchbegriff                               | Datenannahmestelle: Arbeitsgemeinschaft AOK Re        | chenzentrum Bremen / Niedersachsen Telefon 1: 0421/1                               | 761426 Thomas Ohndor |
| 0                                | Annahmestellen (1) 🔹                        | Burgermeister-Schmidt-Stras                           | se 95, 28195 Bremen Telefon 2: 0421/1                                              | 701303 Bernd Krause  |
| Klienten                         | Arbeitsgemeinschaft AOK Rechen              | Stammdaten Detaildaten Organisation                   |                                                                                    |                      |
| <u>22</u>                        |                                             | Datenaustausch SGB V: Echtverfahren                   | Datenaustausch SGB V/ XI                                                           | ×                    |
| Kontaktpersonen                  |                                             | Datenaustausch SGB XI: Erprobungsverfahren            | An diana Scalle wird formalism als welch an Scandonics                             |                      |
| Q.                               |                                             | Konfiguration Versionen Technische Anlage —           | gelten.                                                                            |                      |
| Ärzte                            |                                             |                                                       | Falls erforderlich, können Sie hier die Startdaten verände                         | rn.                  |
| , Q <sub>€</sub><br>Kostenträger |                                             | Sendungs-Nr. setzen                                   | Bitte beachten Sie, dass Falscheintragungen zur Abweisur<br>Sendung führen können. | ng Ihrer             |
|                                  |                                             |                                                       | SGB V SGB XI                                                                       |                      |
| Mitarbeiter                      |                                             | Abweichend zur Standardkonfiguration erfolgt der Date | Versionen Technische Anlage SGB V                                                  |                      |
| 0                                |                                             | □ § 38 SGB V □ § 376 SGB □ § 37.3 SGB □ § 39          | Technische Anlage Gültig ab                                                        |                      |
| , کر <sub>و</sub>                |                                             | Abweichender physikalischer Empfänger                 | 19 01.01.2024 V -                                                                  | 9                    |
| Stammdaten                       |                                             | Name 1:                                               | 18 <u>01.07.2023</u> ×                                                             |                      |
| Dokumentation                    |                                             | Name 2:                                               | 16 01.01.2022 V                                                                    |                      |
| Pflegeplanung                    |                                             | Zuordnen Bearbeiten Entfernen                         | 15 01.07.2021 ~                                                                    |                      |
| Tagespflege                      |                                             |                                                       | 14 01.10.2020 ~                                                                    |                      |
| Verwaltung                       |                                             |                                                       |                                                                                    |                      |
| Abrechnung                       |                                             |                                                       |                                                                                    |                      |
| PersEinsatzpl.                   |                                             |                                                       | Übernehmen Abbred                                                                  | then                 |
| Zeiterfassung                    |                                             |                                                       |                                                                                    |                      |
| Statistik                        |                                             |                                                       |                                                                                    |                      |
| Controlling                      |                                             |                                                       |                                                                                    |                      |
|                                  |                                             |                                                       |                                                                                    |                      |

## Legende für die Beschäftigtennummern auf den Leistungsnachweisen drucken

Um auch auf den gedruckten Leistungsnachweisen die Beschäftigtennummern der Mitarbeiter nachvollziehen zu können, lässt sich nun optional eine Legende mit den Beschäftigtennummern auf dem Leistungsnachweis ausweisen. Wenn Sie eine entsprechende Legende für Ihre Leistungsnachweise wünschen, rufen Sie in MD Ambulant den Bereich *Einstellungen / Leistungen / Leistungsgrundlagen* auf. Wählen Sie hier eine Leistungsgrundlage aus und klicken Sie auf die Schaltfläche "Einstellungen für den Druck".

| Leistungsgrundlagen - Druckeinstellungen                                                                                                    |                                                                                                    | × |  |  |  |  |  |  |  |  |  |
|----------------------------------------------------------------------------------------------------|----------------------------------------------------------------------------------------------------|---|--|--|--|--|--|--|--|--|--|
| Einstellungen für Auftrags-/Leistungsnachweise                                                                                                    | Einstellungen für Leistungsnachweise (Abrechnung)                                                                                                    |   |  |  |  |  |  |  |  |  |  |
| Layout für Aufträge:     Standard     ~       zugehöriger Textbaustein:     ~     ~       Leerzeilen für Aufträge:     0     ~       Anzahl Unterschriften:     5     ~       Abtretungserklärung anzeigen     Gebührenpositions-Nr. statt Leistungsabkürzung     ~       Vuterschrift Leistungserbringer     *     * | Layout für Lstg-Nws.: Mit Unterschrift ∨<br>zugehöriger Textbaustein:<br>Anzahl Unterschriften: 1<br>○ Abtretungserklärung anzeigen<br>④ Gebührenpositions-Nr. statt Leistungsabkürzung<br>○ Elektronische Handzeichen einblenden<br>○ Unterschrift Leistungserbringer<br>❷ Legende Beschäftigtennummer -1 |   |  |  |  |  |  |  |  |  |  |
| Einstellungen für Angebote  Unterschrift Leistungsnehmer anzeigen Ort, Datum Leistungsnehmer anzeigen Unterschrift Leistungserbringer anzeigen Ort, Datum Leistungserbringer anzeigen                                                                                                    |                                                                                                    |   |  |  |  |  |  |  |  |  |  |
|                                                                                                    | Übernehmen Abbrechen                                                                                                    | ) |  |  |  |  |  |  |  |  |  |

Im Dialog mit den Druckeinstellungen setzen Sie dann im Bereich "Einstellungen für Leistungsnachweise (Abrechnung" einen Haken bei der Option "Legende Beschäftigtennummer" **1**.

Auf den gedruckten Leistungsnachweisen der jeweiligen Leistungsgrundlage erscheint dann eine Legende mit den Handzeichen und den zugehörigen Beschäftigtennummern 2. Hat beispielsweise die Mitarbeitern Cindy Wagner das Handzeichen CW und die Beschäftigtennummer 123456789, wird in der Legende "CW = 123456789" angegeben.

| 101 . 01 . 00                                                                                              |              | -                                                                      |         |         | _       |         |                                    |                                    |         |         |          |          |          |          |                                              |          |          |          |          |          |          |          |                                         |          |          |          |          |          |          |  |   |        |  |  |
|----------------------------------------------------------------------------------------------------|--------------|------------------------------------------------------------------------|---------|---------|---------|---------|------------------------------------|------------------------------------|---------|---------|----------|----------|----------|----------|----------------------------------------------|----------|----------|----------|----------|----------|----------|----------|-----------------------------------------|----------|----------|----------|----------|----------|----------|--|---|--------|--|--|
| Klient (Nr.: 24)                                                                                           |              |                                                                        |         |         |         |         | Nostentrager Al<br>Waltraud Becker |                                    |         |         |          |          |          |          |                                              |          |          |          |          |          |          | Arzt     |                                         |          |          |          |          |          |          |  |   |        |  |  |
| Flughafenstr. 65<br>30159 Hannover                                                                         |              |                                                                        |         |         |         |         |                                    | Flughafenstr. 65<br>30159 Hannover |         |         |          |          |          |          |                                              |          |          |          |          |          |          |          |                                         |          |          |          |          |          |          |  |   |        |  |  |
| GebDatum: 04.09.1951 Versicherten-Nr.:<br>Pflegograd: 2 Status:                                            |              |                                                                        |         |         |         |         |                                    | Kostenträger-IK.<br>Kasson-Nr.     |         |         |          |          |          |          |                                              |          |          |          |          |          |          |          | Beleg-Nr. 119<br>Grundlage: § 36 SGB XI |          |          |          |          |          |          |  |   |        |  |  |
| Leistungen                                                                                                 | Ein-<br>satz | 1<br>Mi                                                                | 2<br>Do | 3<br>Fr | 4<br>Sa | 5<br>So | 6<br>Mo                            | 7<br>Di                            | 8<br>Mi | 9<br>Do | 10<br>Fr | 11<br>Sa | 12<br>So | 13<br>Mo | 14<br>Di                                     | 15<br>Mi | 16<br>Do | 17<br>Fr | 18<br>Sa | 19<br>So | 20<br>Mo | 21<br>Di | 22<br>Mi                                | 23<br>Do | 24<br>Fr | 25<br>Sa | 26<br>So | 27<br>Mo | 28<br>Di |  |   | Anzahl |  |  |
| Einsatzbeginn                                                                                              | 1000         | 000 1000 1000 1000 1000 1000 1000 1000 1000 1000 1000 1000 1000 1000 1 |         |         |         |         |                                    |                                    |         |         |          |          |          |          | 1000 1000 1000 1000 1000 1000 1000 1000 1000 |          |          |          |          |          |          |          |                                         |          |          |          |          |          |          |  |   |        |  |  |
| 01010003 Kleine Pflege                                                                                     | v            | 1                                                                      | 1       | 1       | 1       | 1       | 1                                  | 1                                  | 1       | 1       | 1        | 1        | 1        | 1        | 1                                            | 1        | 1        | 1        | 1        | 1        | 1        | 1        | 1                                       | 1        | 1        | 1        | 1        | 1        | 1        |  |   | 28,00  |  |  |
| 01010006 Kämmen u. Rasieren                                                                                | V            | 1                                                                      | 1       | 1       | 1       | 1       | 1                                  | 1                                  | 1       | 1       | 1        | 1        | 1        | 1        | 1                                            | 1        | 1        | 1        | 1        | 1        | 1        | 1        | 1                                       | 1        | 1        | 1        | 1        | 1        | 1        |  |   | 28,00  |  |  |
| 0101021a Wegepauschale                                                                                     | V            | 1                                                                      | 1       | 1       |         |         | 1                                  | 1                                  | 1       | 1       | 1        |          |          | 1        | 1                                            | 1        | 1        | 1        |          |          | 1        | 1        | 1                                       | 1        | 1        |          |          | 1        | 1        |  |   | 20,00  |  |  |
| 0101021b Wegepauschale erh.                                                                                | V            |                                                                        |         |         | 1       | 1       |                                    |                                    |         |         |          | 1        | 1        |          |                                              |          |          |          | 1        | 1        |          |          |                                         |          |          | 1        | 1        |          |          |  |   | 8,00   |  |  |
| Handzeichen                                                                                                | V            | NB                                                                     | NB      | NB      | NB      | NB      | NB                                 | NB                                 | NB      | NB      | NB       | NB       | NB       | NB       | NB                                           | NB       | NB       | NB       | NB       | NB       | NB       | NB       | NB                                      | NB       | NB       | NB       | NB       | NB       | NB       |  |   |        |  |  |
| Einsatzbeginn                                                                                              | Α            | 1800                                                                   | 1800    | 1800    | 1800    | 1800    | 1800                               | 1800                               | 1800    | 1800    | 1800     | 1800     | 1800     | 1800     | 1800                                         | 1800     | 1800     | 1800     | 1800     | 1800     | 1800     | 1800     | 1800                                    | 1800     | 1800     | 1800     | 1800     | 1800     | 1800     |  |   |        |  |  |
| 01010005 Große Pflege II                                                                                   | A            | 1                                                                      | 1       | 1       | 1       | 1       | 1                                  | 1                                  | 1       | 1       | 1        | 1        | 1        | 1        | 1                                            | 1        | 1        | 1        | 1        | 1        | 1        | 1        | 1                                       | 1        | 1        | 1        | 1        | 1        | 1        |  | - | 28,00  |  |  |
| 01010007 An-/Ausziehen<br>Kompressionstr. KI.2                                                             | ^            | 1                                                                      | 1       | 1       | 1       | 1       | 1                                  | 1                                  | 1       | 1       | 1        | 1        | 1        | 1        | 1                                            | 1        | 1        | 1        | 1        | 1        | 1        | 1        | 1                                       | 1        | 1        | 1        | 1        | 1        | 1        |  |   | 28,00  |  |  |
| 01010018 Begl. bei Aktivitäten                                                                             | A            | 1                                                                      | 1       | 1       | 1       | 1       | 1                                  | 1                                  | 1       | 1       | 1        | 1        | 1        | 1        | 1                                            | 1        | 1        | 1        | 1        | 1        | 1        | 1        | 1                                       | 1        | 1        | 1        | 1        | 1        | 1        |  |   | 28,00  |  |  |
| 0101021a Wegepauschale                                                                                     | Α            | 1                                                                      | 1       | 1       |         |         | 1                                  | 1                                  | 1       | 1       | 1        |          |          | 1        | 1                                            | 1        | 1        | 1        |          |          | 1        | 1        | 1                                       | 1        | 1        |          |          | 1        | 1        |  |   | 20,00  |  |  |
| 0101021b Wegepauschale erh.                                                                                | Α            |                                                                        |         |         | 1       | 1       |                                    |                                    |         |         |          | 1        | 1        |          |                                              |          |          |          | 1        | 1        |          |          |                                         |          |          | 1        | 1        |          |          |  |   | 8,00   |  |  |
| Handzeichen                                                                                                | A            | NB                                                                     | NB      | NB      | NB      | NB      | NB                                 | NB                                 | NB      | NB      | NB       | NB       | NB       | NB       | NB                                           | NB       | NB       | NB       | NB       | NB       | NB       | NB       | NB                                      | NB       | NB       | NB       | NB       | NB       | NB       |  |   |        |  |  |
| egende Hz/Beschäftigtennummer: A = 5<br>ie erforderliche Pflege wurde zu meine<br>Interscheft des Klierten | 9999999      | I, NB ·                                                                | = 999   | 99999   | 7       | -       |                                    | -                                  | 2       |         |          |          |          |          |                                              |          |          |          |          |          |          |          |                                         |          |          |          |          |          |          |  |   |        |  |  |

MEDIFOX DAN GmbH Junkersstraße 1 31137 Hildesheim Telefon: 0 51 21. 28 29 1-0 Telefax: 0 51 21. 28 29 1-99 E-Mail: info@medifoxdan.de Internet: www.medifoxdan.de USt-Id: DE 319 533 524 AG Hildesheim HRB 202124 Sparkasse Hildesheim Goslar Peine IBAN-Nummer: DE08 2595 0130 0000 6816 81 BIC/SWIFT-Code: NOLADE21HIK Geschäftsführung: Arne Burandt, Joachim Kiefer Timothy Kern